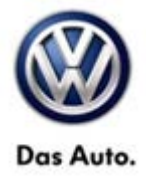

## **Technical Bulletin**

| Model(s)    | Year        | Engine Code | Trans. Code | VIN Range From | VIN Range To |
|-------------|-------------|-------------|-------------|----------------|--------------|
| Jetta       | 2005.5-2009 | All         | All         | All            | All          |
| Jetta Wagon | 2008-2009   | All         | All         | All            | All          |

### Condition

64 14 01 March 10, 2014 2035718 Supersedes Technical Bulletin 57-13-01 dated November 11, 2013 to update information, including repair group confusion.

#### **Communication Interruptions Following Door Control Module Replacement**

After replacement of the front door control modules, the gateway control module may not communicate with the newly installed door control module.

### **Technical Background**

#### iTip:

Please also see parts bulletin 9-130 in ETKA under Infoline > Technology > GP Bulletins > (9-130) Procedure for communication interruptions following door control unit renewal during repair

Due to further technical development and releases, the latest generation door control units which are UDS diagnosis compatible are now available as service parts for the A5 Jetta and Jetta Wagon, replacing the previously installed KWP 2000 units. In individual cases, there may be communication problems with the newly installed door control unit during diagnosis and connection (coding, adaption, etc).

### **Production Solution**

Vehicles no longer in production at time of publication.

© 2014 Volkswagen Group of America, Inc.

All rights reserved. Information contained in this document is based on the latest information available at the time of printing and is subject to the copyright and other intellectual property rights of Volkswagen Group of America, Inc., its affliated companies and its licensors. All rights are reserved to make changes at any time without notice. No part of this document may be reproduced, stored in a retrieval system, or transmitted in any form or by any means, electronic, mechanical, photocopying, recording, or otherwise, nor may these materials be modified or reposted to other sites, without the prior expressed written permission of the publisher.

## **Technical Bulletin**

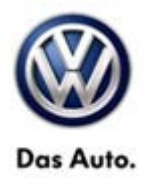

### Service

Please check whether a corresponding KWP/UDS-compatible diagnosis interface (gateway) has already been installed in the vehicle. Older diagnosis interfaces (gateways) are only compatible with the KWP 2000 diagnosis. In order to ensure fault-free diagnosis and communication, it may be necessary to replace the diagnosis interface (gateway) with a KWP/UDS-compatible diagnosis interface (gateway). These can be found in ETKA.

Due to a hardware / software change between the KWP 2000 and UDS door control modules, the opposite door control module may also require replacement (e.g. if replacing the driver's side door control module, the passenger side door control module may also need to be replaced, along with the possibility of needing to replace the Gateway). Replacement parts are listed per VIN in ETKA.

#### **Control Module Coding:**

#### **Note:**

In some cases ODIS may not be able to identify the updated UDS models. If this occurs, manually identifying the vehicle as a 2010 Jetta Sedan should resolve the concern.

The door control modules will need to be long coded. In order to code the module you will need to start with the original coding for the door control module (found in GFF paperless if unable to read module). Using a programming calculator found in windows or on-line, select "programming" mode. Ensure "DEC" is selected. Enter the original coding and select "HEX" (example: 1205 > 4B5). It may be necessary to add "0's" to the front of the HEX code to complete the coding (example 00 04 B5).

Code the gateway control module using ODIS. Right click on address word 19 Gateway > select Control Module OBD > select Code Bus Master > select Perform. In the "Gateway List" you will see modules with a "?", select all of the modules and select "apply" in the lower right corner of the screen. Clear any stored DTCs and check operation.

© 2014 Volkswagen Group of America, Inc.

Page 2 of 3

All rights reserved. Information contained in this document is based on the latest information available at the time of printing and is subject to the copyright and other intellectual property rights of Volkswagen Group of America, Inc., its affiliated companies and its licensors. All rights are reserved to make changes at any time without notice. No part of this document may be reproduced, stored in a retrieval system, or transmitted in any form or by any means, electronic, mechanical, photocopying, recording, or otherwise, nor may these materials be modified or reposted to other sites, without the prior expressed written permission of the publisher.

# **Technical Bulletin**

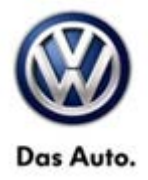

### Warranty

Information only.

## **Required Parts and Tools**

No Special Parts required.

| Tool Description                  | Tool No:                                                 |  |
|-----------------------------------|----------------------------------------------------------|--|
| Midtronics Battery Tester/Charger | InCharge 940 (INC-940)                                   |  |
| VAS Diagnostic Tool               | VAS 5051B, VAS 5052A, VAS 6150/X & VAS 6160/X with:      |  |
|                                   | ODIS Service 2.0.0 or higher with current online updates |  |

### **Additional Information**

All part and service references provided in this Technical Bulletin are subject to change and/or removal. Always check with your Parts Dept. and Repair Manuals for the latest information.

© 2014 Volkswagen Group of America, Inc.

Page 3 of 3

All rights reserved. Information contained in this document is based on the latest information available at the time of printing and is subject to the copyright and other intellectual property rights of Volkswagen Group of America, Inc., its affiliated companies and its licensors. All rights are reserved to make changes at any time without notice. No part of this document may be reproduced, stored in a retrieval system, or transmitted in any form or by any means, electronic, mechanical, photocopying, recording, or otherwise, nor may these materials be modified or reposted to other sites, without the prior expressed written permission of the publisher.